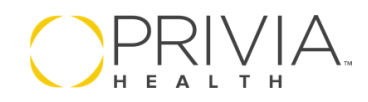

## How to Send A Prescription

1. Click on the plus sign next to Assessment & Plan

|                                        | Review — | — HPI — | ROS | PE | A↓PSign-off |
|----------------------------------------|----------|---------|-----|----|-------------|
| Assessment & Plan 🕂 DIAGNOSES & ORDERS | )        |         |     |    |             |

2. Enter and select the diagnosis for the prescription

| Assessment & Plan |                   | DIAGNOSES & ORDERS            |            |
|-------------------|-------------------|-------------------------------|------------|
|                   |                   | Q                             |            |
|                   |                   | Search options                |            |
| upp               | per respiratory i | Order Sets (29)               | +          |
|                   | Send for primary  | 16-18yr (10)                  |            |
|                   | ,                 | 1month (4)                    |            |
|                   |                   | AIC vaginitis (8)             |            |
| Patie             | nt-Supplied Re    |                               |            |
| None r            | ecorded           | Diagnoses (10)                | - <b>F</b> |
|                   |                   | ✓ upper respiratory infection |            |
| Patie             | nt Goals          | acute sinusitis               |            |

3. Enter the medication for the diagnosis

| Assessment & Plan     | DIAGNOSES & ORDERS                                        |
|-----------------------|-----------------------------------------------------------|
|                       |                                                           |
|                       | Search options                                            |
| upper respiratory i   | Orders for upper respiratory (4)                          |
| JU6.9 Acute upper res | primary care referral                                     |
|                       | Tessalon Perles 100 mg capsule                            |
| Patient-Supplied Re   | predniSONE 20 mg tablet                                   |
| None recorded         | albuterol sulfate HFA 90<br>mcg/actuation aerosol inhaler |
|                       |                                                           |

4. Once added, click on the medication to edit it

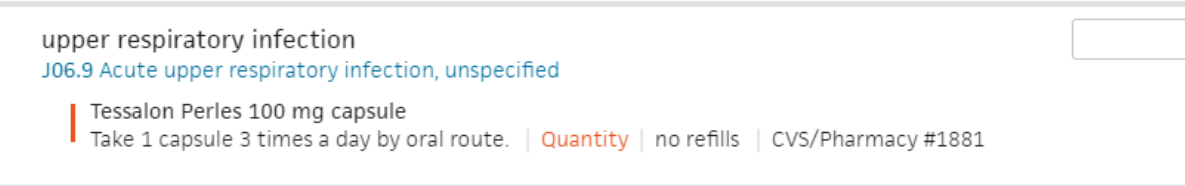

priviahealth.com

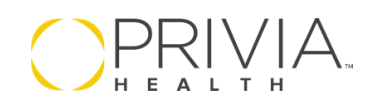

5. Fill out the prescription order. You will not be able to sign the order until everything highlighted in red is complete.

| a contract appointemption |                                                   |            |                  |
|---------------------------|---------------------------------------------------|------------|------------------|
| Tessalon Perles 100       | ng capsule 🖸                                      |            | CHANGE   DECLINE |
| Prescribe Admini          | iter Dispense 🗵 Structured                        |            |                  |
| Sig                       | Take 1 Capsule(s) v 3 times a day v by oral route | ▼ for days | CALCUL           |
| Quantity                  | capsule(s) v 0 refilis DAW                        |            |                  |
| Send to                   |                                                   |            |                  |
|                           | Documentation only                                |            |                  |
| Note to pharmacy          |                                                   |            |                  |
| Send                      | 11-19-2019                                        |            |                  |
| Note to patient           |                                                   |            |                  |
|                           |                                                   |            |                  |

6. Ensure the "send to" field is completed - confirm the pharmacy with the patient even if they have a preferred pharmacy on file. You can search by pharmacy name or address

| Tessalon Perles 100 m          | Select a clinical provider       Image: Select a clinical provider       Image: Select a cl | Add new provider X                                                                               |
|--------------------------------|----------------------------------------------------------------------------------------------------|--------------------------------------------------------------------------------------------------|
| Prescribe Administe            | Sort by: Relevance V                                                                                                    | Frequently Used                                                                                  |
| Sig                            | CVS/Pharmacy #1881<br>10095 Ward Rd, Dunkirk Marketplace, Dunkirk,<br>MD 20754 retail   62.4 miles<br>Ph. (410) 257-0191, Fax (410) 257-2484                                                                                                    | Express Scripts Home<br>Delivery<br>4600 North Hanley Road,<br>St. Louis, MO 63134               |
| Send to                        | <ul> <li>* Richard Mahon</li> <li>(TIER 1 - PRIVIA PREFERRED PROVIDER)</li> <li>Internal Medicine / Critical Care Medicine</li> <li>16220 Frederick Rd Ste 213, Gaithersburg, MD 20877</li> <li>Pb (201) 052 2770 5ax (201) 258 0053</li> </ul>                                                                                                    | * CVS Caremark<br>Mailorder Electronic<br>(Primary)<br>9501 E Shea Blvd,<br>Scottsdale, AZ 85260 |
| Send                           | Direct Messaging: richard.mahon.1@8042.direct.athenahealth.com                                                                                                    | ★ Optum RX Mail Order<br>Pharmacy (Primary)                                                      |
| Note to patient Price estimate | * Maryland Ent Associates  (TIER 1 - PRIVIA PREFERRED PROVIDER) Otolarvngology 33.8 miles                                                                                                    | 2858 Loker Avenue East<br>Suite #100, Carlsbad, CA<br>92010                                      |
| Add pharmacy receiver, c       | 2415 Musgrove Rd Ste 203, Silver Spring, MD 20904<br>Ph. (301) 989-2300, Fax (301) 236-5357                                                                                                    | Walmart Pharmacy<br>1934<br>315 Furr St, South Hill,                                             |

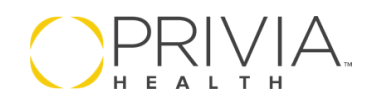

7. Once your prescription is complete, the "Sign Off" button will turn green. Confirm sig and quantity is accurate.

| sment & Plan 🤆                   | DIAGNOSES & ORDERS                                                                                                    | Sign Orders (1) Nex |
|----------------------------------|----------------------------------------------------------------------------------------------------|---------------------|
|                                  |                                                                                                    |                     |
| er respiratory infe              | ction                                                                                                    |                     |
| Tessalon Perles 100              | ng capsule 🕒                                                                                                    | CHANGE   DECLINE    |
| Prescribe Adminis                | ter Dispense ☑ Structured                                                                                                    |                     |
| Sig                              | Take 1 Capsule(s) * 3 times a day v by oral route for for                                                                                          | iays 🔲 CALCULA      |
| Quantity                         | 7 Capsule(s) v 0 refills DAW                                                                                                    |                     |
| Send to                          | CVS/Pharmacy #1881 retail<br>10095 Ward Rd, Dunkirk Marketplace, Dunkirk, MD 20754<br>Ph. (410) 257-0191, Fax (410) 257-2484<br>Documentation only |                     |
| Note to pharmacy                 |                                                                                                    |                     |
| Send                             | 11-19-2019                                                                                                    |                     |
| Note to patient                  |                                                                                                    |                     |
| Price estimate<br>Not available. |                                                                                                    |                     |
|                                  |                                                                                                    | 🖨 PRI               |
|                                  | VIEW MORE                                                                                                    |                     |

8. Click the button to sign off the order. Athena will automatically send the prescription.